# cisco.

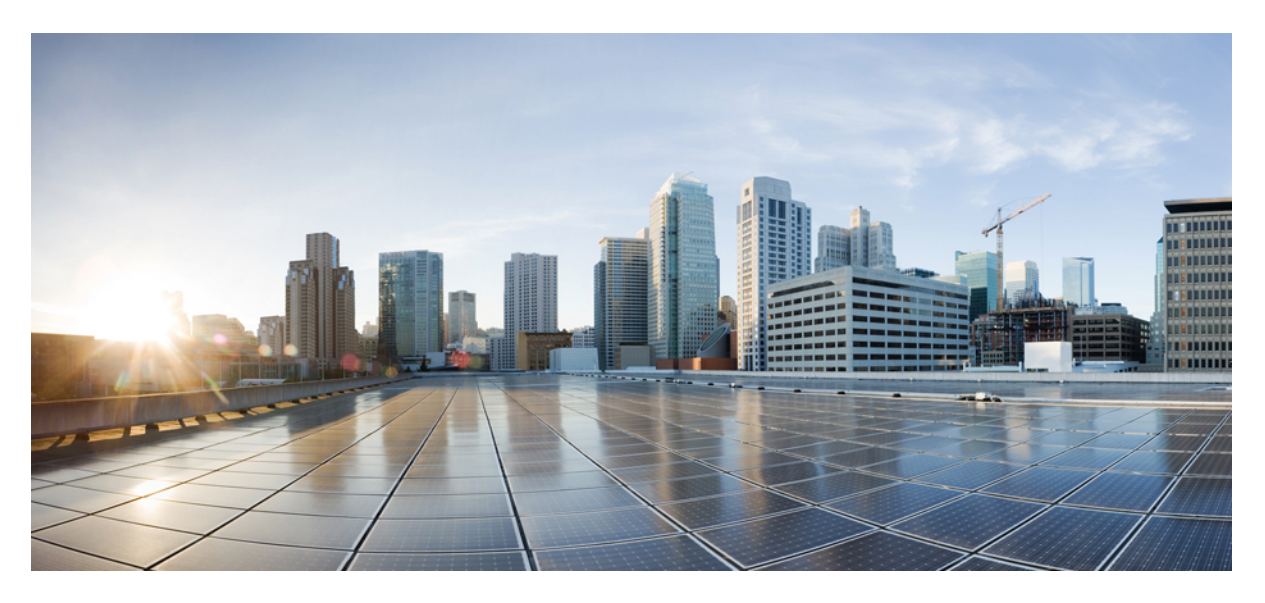

### **Cisco Finesse REST API with SSO Guide for Release 12.6(1)**

First Published: 2021-04-24

### **Americas Headquarters**

Cisco Systems, Inc. 170 West Tasman Drive San Jose, CA 95134-1706 USA http://www.cisco.com Tel: 408 526-4000 800 553-NETS (6387) Fax: 408 527-0883 THE SPECIFICATIONS AND INFORMATION REGARDING THE PRODUCTS IN THIS MANUAL ARE SUBJECT TO CHANGE WITHOUT NOTICE. ALL STATEMENTS, INFORMATION, AND RECOMMENDATIONS IN THIS MANUAL ARE BELIEVED TO BE ACCURATE BUT ARE PRESENTED WITHOUT WARRANTY OF ANY KIND, EXPRESS OR IMPLIED. USERS MUST TAKE FULL RESPONSIBILITY FOR THEIR APPLICATION OF ANY PRODUCTS.

THE SOFTWARE LICENSE AND LIMITED WARRANTY FOR THE ACCOMPANYING PRODUCT ARE SET FORTH IN THE INFORMATION PACKET THAT SHIPPED WITH THE PRODUCT AND ARE INCORPORATED HEREIN BY THIS REFERENCE. IF YOU ARE UNABLE TO LOCATE THE SOFTWARE LICENSE OR LIMITED WARRANTY, CONTACT YOUR CISCO REPRESENTATIVE FOR A COPY.

The Cisco implementation of TCP header compression is an adaptation of a program developed by the University of California, Berkeley (UCB) as part of UCB's public domain version of the UNIX operating system. All rights reserved. Copyright © 1981, Regents of the University of California.

NOTWITHSTANDING ANY OTHER WARRANTY HEREIN, ALL DOCUMENT FILES AND SOFTWARE OF THESE SUPPLIERS ARE PROVIDED "AS IS" WITH ALL FAULTS. CISCO AND THE ABOVE-NAMED SUPPLIERS DISCLAIM ALL WARRANTIES, EXPRESSED OR IMPLIED, INCLUDING, WITHOUT LIMITATION, THOSE OF MERCHANTABILITY, FITNESS FOR A PARTICULAR PURPOSE AND NONINFRINGEMENT OR ARISING FROM A COURSE OF DEALING, USAGE, OR TRADE PRACTICE.

IN NO EVENT SHALL CISCO OR ITS SUPPLIERS BE LIABLE FOR ANY INDIRECT, SPECIAL, CONSEQUENTIAL, OR INCIDENTAL DAMAGES, INCLUDING, WITHOUT LIMITATION, LOST PROFITS OR LOSS OR DAMAGE TO DATA ARISING OUT OF THE USE OR INABILITY TO USE THIS MANUAL, EVEN IF CISCO OR ITS SUPPLIERS HAVE BEEN ADVISED OF THE POSSIBILITY OF SUCH DAMAGES.

Any Internet Protocol (IP) addresses and phone numbers used in this document are not intended to be actual addresses and phone numbers. Any examples, command display output, network topology diagrams, and other figures included in the document are shown for illustrative purposes only. Any use of actual IP addresses or phone numbers in illustrative content is unintentional and coincidental.

All printed copies and duplicate soft copies of this document are considered uncontrolled. See the current online version for the latest version.

Cisco has more than 200 offices worldwide. Addresses and phone numbers are listed on the Cisco website at www.cisco.com/go/offices.

Cisco and the Cisco logo are trademarks or registered trademarks of Cisco and/or its affiliates in the U.S. and other countries. To view a list of Cisco trademarks, go to this URL: https://www.cisco.com/c/en/us/about/legal/trademarks.html. Third-party trademarks mentioned are the property of their respective owners. The use of the word partner does not imply a partnership relationship between Cisco and any other company. (1721R)

© 2010-2021 Cisco Systems, Inc. All rights reserved.

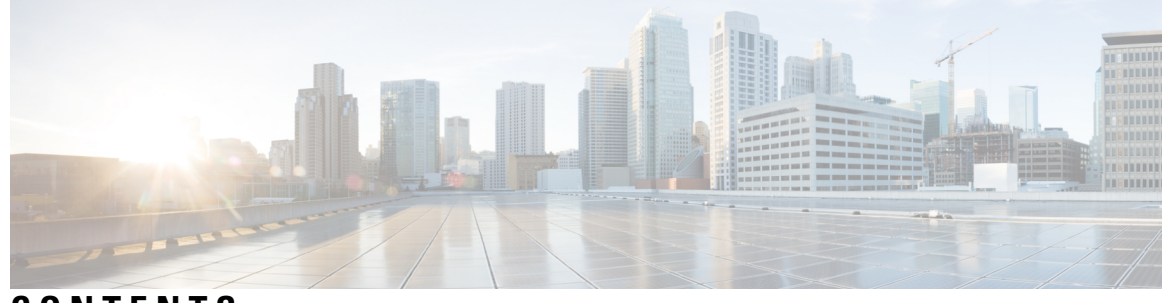

CONTENTS

### CHAPTER 1

### Introduction 1

Single Sign-On 1
Single Sign-On—Get User Authentication Mode 2
Single Sign-On—Fetch Access Token 3
Single Sign-On—Refresh Existing Access Token 6
Client Integration 7

### Contents

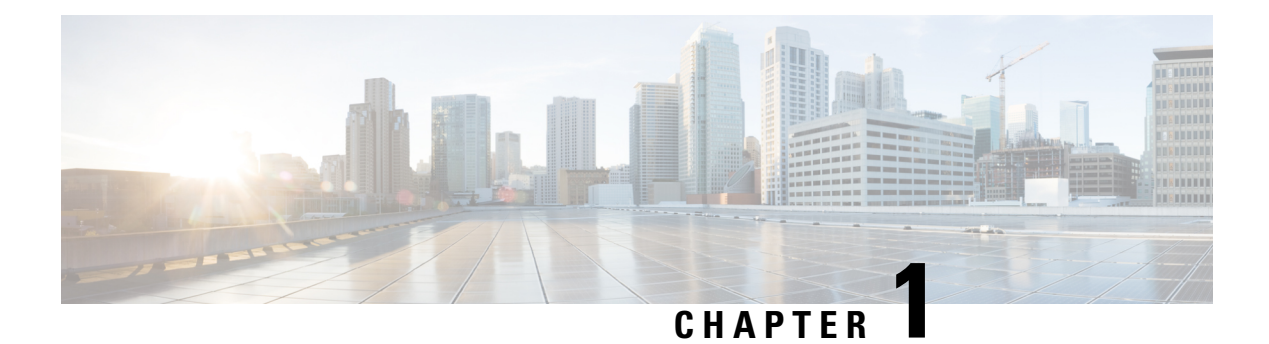

### Introduction

This document describes the procedure of the Finesse REST API authorization with Single Sign-On (SSO).

- Single Sign-On, on page 1
- Single Sign-On—Get User Authentication Mode, on page 2
- Single Sign-On—Fetch Access Token, on page 3
- Single Sign-On-Refresh Existing Access Token, on page 6
- Client Integration, on page 7

### Single Sign-On

Single Sign-On (SSO) is a mechanism to authenticate users across software systems using a common LDAP identity and this common authentication service provides a token. Multiple applications use this token to authenticate the user across preconfigured applications.

### **Single Sign-On Components**

The following are the SSO components:

Identity Provider (IdP)

- IdP is an application that creates, maintains, and manages identity information for users.
- IdP offers the user authentication as a service. Third-party applications (for example, web applications) outsource the user authentication mechanism to a trusted IdP which is configured within the Organization. For example, Active Directory Windows Server.

Cisco Identity Service (IdS)

- Cisco IdS is the common API endpoint for relaying requests to the IdP by generating the authentication token and validating it.
- Cisco IdS implements an authorization endpoint and token endpoint as part of its OAuth (Open Authorization) server implementation.

### **Token Types**

The following are the token types:

Access Token—It accesses protected resources. Clients are issued an access token that contains identity
information for the user that is encrypted by default.

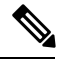

**Note** For an SSO enabled user, use the access token in the authorization header of the Finesse REST APIs.

Authorization: Bearer <access token>

• Refresh Token—It obtains a new access token before the current access token expires. The IdS generates the refresh token.

The refresh and access token are generated as a pair of tokens. When refreshing the access token, the pair of tokens provide an extra layer of security.

You can configure the expiry time of the refresh token and access token in the IdS administration. When the refresh token expires, you cannot refresh the access token.

### **Cisco Contact Center Components**

The following are the Cisco Contact Center components that support SSO:

- Cisco Finesse
- Cisco Unified Intelligence Center

### Single Sign-On—Get User Authentication Mode

The UserAuthMode API is available in Cisco Finesse Release 12.5(1) and higher. This API allows a client to get the authentication mode of a user in a Unified CCE deployment that is in hybrid mode (SSO and non-SSO).

#### **UserAuthMode API Details**

Administrators can enable or disable this API using the CLI:

### utils finesse set\_property webservices enableUserAuthMode {true/false}

By default, the CLI sets the value of this property as *true*.

This API uses either the username or userId and it does not require authentication.

| URI:                  | https:// <fqdn>/finesse/api/UserAuthMode/<username></username></fqdn> |
|-----------------------|-----------------------------------------------------------------------|
|                       | https:// <fqdn>/finesse/api/UserAuthMode/<userid></userid></fqdn>     |
| Example URI:          | https://finessel.xyz.com/finesse/api/UserAuthMode/myName              |
|                       | https://finesse1.xyz.com/finesse/api/UserAuthMode/1234                |
| Security Constraints: | All users can use this API without authentication.                    |
| HTTP Method:          | GET                                                                   |

| Content Type:                | —                                                                                                    |
|------------------------------|----------------------------------------------------------------------------------------------------|
| Input/Output Format:         | XML                                                                                                    |
| HTTP Request:                | —                                                                                                    |
| <b>Request Parameters:</b>   | —                                                                                                    |
| HTTP Response:               | 200: Success                                                                                                    |
|                              | 403: Forbidden                                                                                                    |
| Example Response             | <userauthmode><br/><authmode>SSO</authmode><br/></userauthmode>                                                                                                    |
| Example Failure<br>Response: | <apierrors> <apierror> <errortype>Forbidden</errortype> <errormessage>UserAuthModeService is disabled</errormessage> <apierror> </apierror></apierror></apierrors> |

## Single Sign-On—Fetch Access Token

This API gets the access token and refresh token from the Finesse server.

Note Invoking this API might involve browser redirect to Cisco Identity Service and Identity Provider.

| URI:                       | https:// <fqdn>/desktop/sso/token</fqdn>   |
|----------------------------|--------------------------------------------|
| Example URI:               | https://finesse1.xyz.com/desktop/sso/token |
| Security Constraints:      | Agents and supervisors can use this API.   |
| HTTP Method:               | GET                                        |
| Content Type:              | —                                          |
| Input/Output Format:       | JSON                                       |
| HTTP Request:              | —                                          |
| <b>Request Parameters:</b> | (Optional) return_user=yes no              |
|                            | (Optional) return_refresh_token=true false |
| HTTP Response:             | 200: Success                               |
|                            | 400: Bad Request                           |
|                            | 401: Unauthorized                          |
|                            | 500: Internal Server Error                 |
|                            |                                            |

| Example Response: | Response without any parameter:                                                                                                    |
|-------------------|----------------------------------------------------------------------------------------------------|
|                   | {"token":"eyJhbGciOiJkaXIiLCJjdHkiOiJKV1QiLCJlbm                                                                                                    |
|                   | MiOiJBMTI4Q0JDLUhTMjU2In0lDXjaqAsM89uhdc                                                                                                    |
|                   | Qt364LA.qXBMK_y58Hkz19k-B8ealJ9LOalB0yNnm9                                                                                                    |
|                   | vOvKExf8slCpXAPPlJLnNXGD9YTGdjs/lPtEcdI-                                                                                                    |
|                   | hSuDmwxxOhdGZc/ekbAadJ6EItZhOGykCYk_CBF                                                                                                    |
|                   | mEHKU8-pHV3DaDSUGICIPONA8BMW04-S-N51013V                                                                                                    |
|                   | USIUINCNAERI_9UJISJVINHENDOZIILDFH8KCO-VZI9                                                                                                    |
|                   | DCFQXHIJBIZK9LMASISAJNIII000_KGU0FXQ90IIITD                                                                                                    |
|                   | The set of the set of the set of |
|                   | W6RPciozuw0A4-irHB0f X2XaDguanEbBk7It9VLJh                                                                                                    |
|                   | ir6p8bT05z1H97 x7vdMIfEt2pcjgcXKP3NiHlX0aB-tni                                                                                                    |
|                   | PX zN8ckGqIKR7L4wBxYmXUj82cnjBNMkcUsbvP9W                                                                                                    |
|                   | Mb7ihJw0wazl1Tq6WnhtTGeOf0cnorjPm8DOZrcAAjJc                                                                                                    |
|                   | SDCpudfj5CgE-OwikeSdWURgYTg k6Kcct71I3olVLT                                                                                                    |
|                   | c6nFRGcYvclvjCfTc1_ooBQ6ZKI_thq0Apnof23516drDxG                                                                                                    |
|                   | sDMPiyop69hWCuMoRRK-KKAXr8xK3fiqKjSse-KMLMG                                                                                                    |
|                   | rMLZkUsr2Y_Q0YwiEIJk1FJ4n5Qgn-ismhKi-A_Vg3ZicG                                                                                                    |
|                   | J-YyIcYgcslJGDeqSB10Y0uThqOuMA9eGEHKS1ZGLcZ                                                                                                    |
|                   | BfX5MGv23dEOOxN9_wLkqazF75m5H_23ycLyN0v9d8u                                                                                                    |
|                   | F'/_fe/IWB9/c19nDAhaNBdHBR3XYU5GPSbRRS/GknD                                                                                                    |
|                   | OWZM_8eTgzc-gFTIYIAJVeg_pFTISSKVWnabqLXUULDm                                                                                                    |
|                   | VCVDGA-501214HEGK2W851NOHE9WFp03CQaxFakQyH                                                                                                    |
|                   | WanskB73w8no1V.Jadli0200VHrDKSs_L_IVDeB2iBB0S                                                                                                    |
|                   | UoVocY1W6GwTv0Ko7NsLv3OtGc I.Fre8fhv Y4u11tIfNo6                                                                                                    |
|                   | <pre>fIA", "expires in":300}</pre>                                                                                                    |
|                   |                                                                                                    |
|                   | Response with <b>return_user=yes</b> parameter:                                                                                                    |
|                   | {"token":"eyJhbGciOiJkaXIiLCJjdHkiOiJKV1QiLCJlbm                                                                                                    |
|                   | MiOiJBMTI4Q0JDLUhTMjU2In01DXjaqAsM89uhdcQ                                                                                                    |
|                   | t364LA.qXBMK_y58Hkz19k-B8ealJ9LOalB0yNnm9v                                                                                                    |
|                   | OvKExf8slCpXAPPlJLnNXGD9YTGdjs7lPtEcdI-                                                                                                    |
|                   | hSuDmwxxOhdGZc7ekbAadJ6EItZhOGykCYk_CBFm                                                                                                    |
|                   | EHKU8-pHV3bdbsUGrCTponA8BMw04-S-N5iuI3vu8                                                                                                    |
|                   | fuihcNAeRY_9tj15jvlhHEnD6zrYLDFH8KcO-V2f9bc                                                                                                    |
|                   | FdxHn3BrZk9tMasrsAJNhm8Uo_kgU6PXq9omrTbUE                                                                                                    |
|                   | Km3II_IMD3DWq2GXIOO6wLongSADKTUHren_CTp                                                                                                    |
|                   | M6PDajagupu014-jruP0f V2VaDguapEbPk7I+0V                                                                                                    |
|                   | LIbir6p8bT05zlH9Z x7vdMIfEt2pcigcXKP3NiHlX0aB-                                                                                                    |
|                   | tniPX_zN8ckGqIKR7L4wBxYmXUi82cniBNMkcUsbyP                                                                                                    |
|                   | 9WMb7ihJw0waz11Tg6WnhtTGeOf0cnoriPm8DOZrcA                                                                                                    |
|                   | AjJcSDCpudfj5CgE-OwikeSdWURgYTg k6Kcct71I3ol                                                                                                    |
|                   | VLTc6nFRGcYvclvjCfTc1 ooBQ6ZKI thq0Apnof23516                                                                                                    |
|                   | drDxGsDMPiyop69hWCuMoRRK-KKAXr8xK3fiqKjSse-                                                                                                    |
|                   | KMLMGrMLZkUsr2Y_Q0YwiEIJk1FJ4n5Qgn-ismhKi-A                                                                                                    |
|                   | _Vg3ZicGJ-YyIcYgcslJGDeqSB10Y0uThqOuMA9e                                                                                                    |
|                   | GEHKS1ZGLcZBfX5MGv23dEOOxN9_wLkqazF75m5H                                                                                                    |
|                   | _23ycLyN0v9d8uF7_fe7IWB97cI9nDAhaNBdHBR3XYU                                                                                                    |
|                   | 5GPSbRRS'/GknDoWZM_8eTgzc-gFTfYfAJveg_pPr1s                                                                                                    |
|                   | SKVWNADQLXUULDMVCVDGA-5U12Y4HEGKZW85INO                                                                                                    |
|                   | nEswrposcyaxrakyyHIVrCBaTAOIrCIZ_UP2NCDB_8                                                                                                    |
|                   |                                                                                                    |
|                   | OtGC I.Fre8fhy Y4u11tIfNo6fIA". "expires in".49.                                                                                                    |
|                   | "user id":"1001001",                                                                                                    |
|                   | "realm":"finesse.com",                                                                                                    |
|                   | "user principal":"1001001@finesse.com"}                                                                                                    |
|                   |                                                                                                    |

ī.

|                              | Response with <b>return_refresh_token=true</b> parameter:                                                                                                    |
|------------------------------|----------------------------------------------------------------------------------------------------|
|                              | <pre>Response with return_refresh_token=true parameter:<br/>{"token":"eyJhbGciOiJkaXIILCJjdHkiOiJKV1QiLCJlbm<br/>MiOiJBMT14Q0JDLDhTMjUZInOlDXjaqAsM89uhdcQ<br/>t364LA.qXPMK_yS8Hk219k-B8ealJ9LOalBOyNm9v<br/>OvKExf8slCpXAPPIJLNNXGD9_YTGdjs71PtEcdI-<br/>hSuDmwxXOhdG27ekbAadJ6EItZhOGykCYk_CBFm<br/>EHKU8-pHV3bdbsUGrCTponA8BMw04-S-N5iuI3vu8<br/>fuihoNAeKY_9tjl5juhHEnD6zrYLDFH8KcO-V2f9bc<br/>FdxHn3br2k9tWasrsAJNH8U0_kg06Yaq9omrTbUE<br/>Km3f1_lMb3bwqZGXfO06WLOngsADRTuHren_CTp<br/>5qR8r94LpsbXV7qRaEqsCu9kw03pfxQsu8LNPR<br/>W6RPcjozupw0A4-jrHBOf_X2XaDquanEbBkZIt9V<br/>IJhjr6p8br05z1H9Z_x7vdMIEbt2pcjqCXKP3NiHLXOBB-<br/>tniPX_zN8ckGqIKR7L4wBXymXUj82cnjBNMkCU8bvP<br/>9WMb7ihJw0waz11Tq6WnhtTGeOfOcnorjPm8DOZrcA<br/>AjJCSDCpudfj5CgE-OwikeSdWURqYTg_k6Kcct7lI3o1<br/>VLTc6nFRGcYvclvjCfTc1_ooBQ6ZKI_thq0Apnof23516<br/>drDxGsDMP1yop69hWCUMORK+KKAXr8xK3fiqKjSse-<br/>KMLMGrHL2KUerY_QOYwiEJJkIFJ4AJSqn-ismKi-A<br/>_Vg3ZicGJ-YyIcYgcslJGDeqSBl0Y0UThq0uMA9e<br/>GEHKS1ZGLCZBfX5McV23dEOON9_wLkgazF75m5H<br/>_23ycLyN0v9d8uF7_fe7IWB97cI9nDAhANBdHBR3XYU<br/>5GF5bRRS76knDoWZM_BeTg2c-gFTfYfAJveg_pPr1s<br/>SKwmabgLXULDmvcVbgA-5UI2Y4HEGZw85fNO<br/>HE9WPp03cQdxFdRQyHfvFCBdTAOiFcIz_uP2CDB_8<br/>oPT7qvcm6b5BRJ5EzaTcMapskF3W8n01VJadliQ200<br/>YHrDKSs_LJYDeB21BROSUOVCY1W6GWTV0Ko7NsLv3<br/>OtCc_I.Fre8fhy_Y4U1LtfNo6fIA","refresh_token":"<br/>eyJhbGci0iJKAXILCJdHkioiJKVUJLCJIDMNi0JJBMT14Q0J<br/>DLUhTMjUZInOgdULcw-3nh_R-FnIHPXDQ.0KYaOsJH7for<br/>2165JCYBUZqWWFDpAOFDEK_bm9CLcUJadV4NMnwv7f6G7qT4A<br/>FdQ2qnIMq0kBSzpbfKVIch0959susyQAJY12d8LEb11kdRiPW<br/>YMNbhj_KjcNN-Rjt9SbiM3df18NL_0B0MT90HABDwdZAPP_<br/>62QonodfHAiGVH918Vg0HKBjCLUTNcUbVX43pdxy<br/>OvLwu02h4Uzp-811dn16FD6W07WBV2J20KTAE2IBey2pCP-zn8e<br/>CTTqAEiuzbm-DVP9b4G7w4qusg_2347b00a782c7_U4_Mpb2kaOP5w<br/>YByR0ftCkGLsAnPyJ5BpB89Sd2TnXmRWMhc72vqUAM67UimxUpjWXDZ<br/>emQowbYKLdBWZSMUP744Lg7GFEKdamWQKFKOMzqhprfHc23VZY8KZv<br/>hwRms0U8h19j0qHfMubKc5-Ue76EndAn7CRKFCMZayMcQVH66NJ3UYENIImw</pre>                                                                                                    |
| Example Failure<br>Response: | <pre>State and a solution of the solution of the state and the state and</pre> |
|                              |                                                                                                    |

Note

When you use the **return refresh token=true** query parameter in this API, access token and refresh token cookies are not added to the response. All information is provided as part of the response body, which can be directly used by the third-party clients.

Use this query parameter when third-party clients use Cisco Finesse SSO APIs alongside Finesse desktop in the same browser. Using this query parameter prevents agent logout from Finesse desktop due to desktop cookie overriding by third-party clients.

### Single Sign-On—Refresh Existing Access Token

This API allows a user to refresh an existing access token that is about to expire.

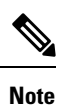

• Third-party applications have to refresh the access token after 75% of the token expiry time is elapsed.

• Invoking this API might involve browser redirect to Cisco Identity Service and Identity Provider.

| URI:                       | https:// <fqdn>/desktop/sso/token</fqdn>   |
|----------------------------|--------------------------------------------|
| Example URI:               | https://finesse1.xyz.com/desktop/sso/token |
| Security Constraints:      | Agents and supervisors can use this API.   |
| HTTP Method:               | POST                                       |
| Content Type:              | application/x-www-form-urlencoded          |
| Input/Output Format:       | JSON                                       |
| HTTP Request:              | token= <token value=""></token>            |
| <b>Request Parameters:</b> | (Optional) return_user=yes                 |
| HTTP Response:             | 200: Success                               |
|                            | 400: Bad Request                           |
|                            | 401: Unauthorized                          |
|                            | 500: Internal Server Error                 |

| Example Response             | <pre>{"token": "eyJhbGciOiJkaXIiLCJjdHkiOiJKV1QiLCJlbmMiOiJBM<br/>TI4Q0JDLUhTMjU2In0521UM8q8d7wM5naKqWzPhA.NkhEH<br/>7SatpXPOVqQobJstaZ51HBcMTcIej5qdIJ0ZwjCnV7u8iKGcv7t<br/>5cLYruV6WZFJn8z7iSckXdduDqmRserhBDnbpk-gd5jqNj9r2ZS<br/>tfeBZIx6Phng6EMWUjtK9cbrO79MenQ7u7Y3Hhe7P7qvQiaTw<br/>keUw7No09NFGat-ICzhHbTF8D4WKFhFefw1J-q55ktcdD-CmM<br/>s-KXYrmA8DLltjF9ii9dCYHFfC2nKBETzdYWR2ple4B6_Lv0np<br/>g80SU53LyTT3ObHm6TvWZ09KYrWUWMKNFas73Gx7rYro4<br/>C7Tc4pYb9ZfJmkcT6ccRIocMteYCrqCy7ufRqO-BPObNIah_J<br/>o2VQ_wwo-5wE-cMUUDpGa5X2nMtP2YUH4sb7b_SHX9Xq_w6<br/>cwLRcBiDXjyG17Smk1RzF1axj2A9R06a71VjzmUsjq4UtrT7_IfY<br/>s9RrFX9jhnXX1VB8Dqgh-Pnb16rsskRg7TPP4EV9fwDSbhA-<br/>oMrMKqFz5BFWMhNaFCHtJQWtXxNRK802ybyzXwR3KGeINS<br/>D3dOGj2vWRpnhuTB9veHr9InSrc2s67rspguN7YX2bkIEEQNBC<br/>Y3X5rf_UMyGSlPv1Arh6byZXk62kXmYJWJ7g1uTRwTaou87C<br/>j83fqdaIOYMNIOeZhZqDmKDOZqMmVW_Aj-9-Tn01TXkKmsPvqt<br/>oJYCN1T_3fZrvhzJLImy0whXgEtxc88MYNOCsuPSkIuCRNpoO<br/>GgWXATdF1GHPUnQPStW2GsZEfbdY5R1X9x3SZXtngh4XFM<br/>gYtMjP129X8pvAT_AY35JtRzpdryRPdAYrEc72tkY_xWLBahpS<br/>AKrcX7x8gtMRZmV5H1Ks7_sW1amje0gaMKF1qh8i56XWbwnsU<br/>SdKLC-LZDtvWZ5wYuHPY1CSwC0oT91HytWBXo3GSXSv<br/>liqy75ud6KrvrJg3WG2k_2biqxpc0S9MsATT2WGtGBt5ko2wEcn6</pre> |
|------------------------------|----------------------------------------------------------------------------------------------------|
|                              | <pre>liqy75ud6KrvrJg3WG2k_2biqxpc0S9MsATT2WGtGBt5ko2wEcn6 A.l_JfM6gAelSswEeGFAOKwg",     "expires_in": 300}</pre>                                                                                                    |
| Example Failure<br>Response: | <pre>{"errorType": "AUTH_ERROR",     "errorData": "refresh-token",     "errorMessage": "Invalid Token"}</pre>                                                                                                    |

**Note** If the token was initially fetched with the **return\_refresh\_token=true** query parameter, then the refresh token in request payload is mandatory.

### **Client Integration**

Clients can use the Finesse REST APIs in SSO mode. For thick client integrations, the following are browser like behaviors that thick clients must ensure to exhibit:

- Follow server issued redirects.
- Store and forward cookies.
- Honor the various cookie attributes.
- Execute JavaScript in HTML responses.

### Procedure

- **Step 1** Use the API to get the system's authentication mode. The authentication mode can be found in the response as the value of the systemAuthMode.
  - **Note** If the system's authentication mode is SSO, then you can skip step 2.

### **Step 2** Use the **Single Sign-On—Get User Authentication Mode** to get a specific user's authentication mode.

- **Note** You must use browser components that allow redirections and IdP form submissions. You cannot use Postman or AJAX for the Single Sign-On APIs.
- Step 3 Use the Single Sign-On—Get User Authentication Mode with the return\_user query parameter set to yes to get the user's access token.

The username must be provided in a cookie or a URL query parameter with a key of cc\_username. The value is a URL encoded username, which can be the loginName or peripheralId for whom the token is requested.

#### **Example:**

https://finessel.xyz.com/desktop/sso/token?return refresh token=true

The result of the API request will redirect the request to the IdS page which then redirects to the IdP page.

### **Step 4** On the IdP page, enter the **username** and the **password**.

• On successful authentication, the response body contains the access token and user\_id value. The access token returns the response in a JSON Web Encryption format (performs intermediate redirects at this point).

#### **Example Response:**

{"token":"eyJhbGciOiJkaXIiLCJjdHkiOiJKV1QiLCJlbmMiOiJBMTI4Q0JDLUhTMjU2In0..0 KelINtPSTQJGHthEo6GGg.iJl7anAh8Edt07pOQmHZ7BLgK-ozMiy5Fy42Pkj8FQ3xUMQvq5coGwSnHCEr1 deuNFt5i6685L5aHZzGe3VChWRPOnHveKaOEbgjgdNAhFXnIF033H4hZ-sKf zGSdIiXDIqv7llOGhzwDWw jYA7icEgIqaTttu5VVMPsI5eCwwd8uf1SXA7 rNU9bM1Kkra-v PRyqJX4h2gR-1vbk1q3L1GEtaAnWqDIe 4MAZELtuD-J504Kid26lwKzdq5PL PH51-lyw Mz ds0JiE4ZWcG JmAa4BtZfKGs1z4S6Laj7scxi7WW7u 5-lfBsn6ixhouC3Jdz4N3FJQZ6IizQ 0tUwOWb0HoD6tsU6mH4r5tYeRjtGliTJff71BIAkZ16N1fCB0ZN2 P51PMWPqfIgqw8r0H5Ar 1xDNpmfs\_b0e01HwfCczWKqn96wFIUeP0IBpk2uv7-8C5NvM6U72Vbs9SjUH7T 3b8zZzt9mg Hnu2fdluW50frdLxF6BGiI20 p6jjI0D7HPrqpX-I7RGSWB79fEFm0I0FAEy04kwvRJBJx8hI Mu-2AHc38NW7i-mZVzbE28K2pPwyeFMR6UWKI10ztDsAyEQA89DI1bOukFa57CDQzF4mR5szmczaLeoXTAC hY8qPMvAEjMtAvSIQSwb9W-D6HoxBQM6qF-Sth1eD2n82qkbb1-Gq4GF3qzoSa- kf1sYj62mF4PUsJVN4 cFXRgzdyhjkDielwabBJPbt0oAXR2qj3qH7TBxLj4hYdKbPq2bDd9eFNeMhTMX49hYrONGWaSz3CdBb3fby 177ALj-AH1GU2mbZ10fa3hUj5h1H3p7QwGWGs1Ka56DHK3cTcPszAvMdtVF0MZsK90Dr0gJVFFKPvoY2alb d3xG6rbbQmvWGoSYWgT7l2dzUYokEOEjN6halaZmOBcnjxS-NeqCRrve-22zwqFwD-fEdjRf9ATtq32UcB RmlnubDJOndJQ.5kix gQZGr6xGye3cUE18g", "refresh token": "eyJhbGciOiJkaXIiLCJjdHkiOiJK V1QiLCJ1bmMiOiJBMTI4Q0JDLUhTMjU2In0..gdULcCw-3nh\_R-FnIHPXDQ.0kYaOssJH76ro2iD5JCYBuZ qVMFrDpA0FDeK bm9ClcuJaaU4vNWnww7r6G7qT4AFdQZqnIMq0kBSzpbfKVIchOs95usysQA3IYi2d8dlE bllkdRiPWYWhNbhj KjcNM-Rjt9SbinW3dfl8NL OBOMTs0HYa8DwdcXnP 62QonodfHAiGVH9i8VgoHKBj CLUTNcUbVX43pdxyOvLwuOOZh4Uzp-8L1dn16PE0wU7wBvyl2J6xTrAEZ1Beya2pCP-zn8eCYTqAEiuzbm-DVP9b4G7w4qusQ Z347b00a782o7 Ui4 mpbt2ka0P5wYByR0ftCkGLsAnPyJ5BpB89Sd2TnXmRWMhc72vq u1AM67UimxUpjWxVDZem0QowbYKLdEWZSMUP744hLgrGFEKdanWQKFKoOMzqhprfHCz3VZYs6kZvhvWRsmo U8hI9j0qklfNuhJkCs-UeF6GnlN7FNsxEfHAvcXgF oxGFQcEjoek0cYPzUWhIqV94bapeYm6sRH7d38QGB Rm2D-mkdsQyMcQvH66NJ3uYPm1InwNoNQuas0feo4OTpms5CIt49jblNr17k5Kpk6Q7DMKcCuyKK4OyxPY9 uN-7y2l3XnmtG3jhqOTjQ9t 1YdBh-RFHbv6M2KWWIHZ57CpRpSNCo-wN1VRaOkbQaLwLwEU Hk-Cp4.RRH syddqhFEtH0xvRc5EjA","expires in":3564,"user id":"sjefferson","realm":"finesse.com", "user principal":"sjefferson@finesse.com"}

- The response also contains the token expiry time in seconds.
- **Note** In a Unified CCX deployment, the username, loginName, and loginId can be used interchangeably for the Finesse REST API calls.
- Step 5 This step is for Unified CCE deployments only. In a Unified CCE deployment, the user\_id obtained from the IdS token can be either the loginName or the peripheralId (loginId). The Finesse REST APIs can only accept the loginId. Use the User—Get User Id from loginName API to get the loginId from the user\_id of the IdS token.

#### **Example:**

https://finessel.xyz.com/finesse/api/User/sjefferson

#### **Example Response:**

```
<User>
```

```
<dialogs>/finesse/api/User/1001002/Dialogs</dialogs>
    <extension></extension>
    <firstName>AGENT</firstName>
    <lastName>98411</lastName>
    <loginId>98411</loginId>
    <loginName>sjefferson</loginName>
    <mediaType>1</mediaType>
    <pendingState></pendingState>
    <reasonCodeId>-1</reasonCodeId>
    <roles>
        <role>Agent</role>
    </roles>
    <settings>
       <wrapUpOnIncoming>OPTIONAL</wrapUpOnIncoming>
    </settings>
    <state>LOGOUT</state>
    <stateChangeTime></stateChangeTime>
    <teamId>5000</teamId>
    <teamName>FunctionalAgents</teamName>
    <uri>/finesse/api/User/sjefferson</uri>
    <wrapUpTimer>30</wrapUpTimer>
</User>
```

**Step 6** Get the loginId from the **loginId** field.

All subsequent Finesse REST API requests must use the loginId from the <User> response, instead of the username/user id/loginName.

#### **Example:**

To login the agent *sjefferson* using the Finesse REST API, you must use the loginId of 98411.

**Step 7** To avoid the authentication and authorization flow again, the access token must be refreshed before the expiry time. Use the Single Sign-On—Refresh Existing Access Token, on page 6 with the return\_user query parameter set to **yes** to refresh the user's access token.

The username must be provided in a cookie or a URL query parameter with a key of cc\_username. The value is a URL encoded username, which can be the loginName or peripheralId for whom the token is requested.

#### **Example Response:**

{"token":"eyJhbGciOiJkaXIiLCJjdHkiOiJKV1QiLCJlbmMiOiJBMTI4Q0JDLUhTMjU2In0..0 KelINtPSTQJGHthEo6GGg.iJl7anAh8Edt07pOQmHZ7BLgK-ozMiy5Fy42Pkj8FQ3xUMQvq5coGwSnHCEr1 deuNFt5i6685L5aHZzGe3VChWRPOnHveKaOEbgjgdNAhFXnIF033H4hZ-sKf zGSdIiXDIqv7llOGhzwDWw jYA7icEgIqaTttu5VVMPsI5eCwwd8uf1SXA7\_rNU9bM1Kkra-v PRyqJX4h2gR-1vbk1q3L1GEtaAnWqDIe 4MAZELtuD-J504Kid26lwKzdq5PL\_PH51-lyw\_Mz ds0JiE4ZWcG\_JmAa4BtZfKGs1z4S6Laj7scxi7WW7u 5-lfBsn6ixhouC3Jdz4N3FJQZ6IizQ 0tUwOWb0HoD6tsU6mH4r5tYeRjtGliTJff71BIAkZ16N1fCB0ZN2 P51PMWPqfIgqw8r0H5Ar 1xDNpmfs\_b0e01HwfCczWKqn96wFIUeP0IBpk2uv7-8C5NvM6U72Vbs9SjUH7T 3b8zZzt9mg Hnu2fdluW50frdLxF6BGiI20 p6jjI0D7HPrqpX-I7RGSWB79fEFm0I0FAEy04kwvRJBJx8hI Mu-2AHc38NW7i-mZVzbE28K2pPwyeFMR6UWKIl0ztDsAyEQA89DIlbOukFa57CDQzF4mR5s zmczaLeoXTAC hY8qPMvAEjMtAvSIQSwb9W-D6HoxBQM6gF-SthleD2n82gkbb1-Gg4GF3gzo Sa-\_kflsYj62mF4PUsJVN4\_ cFXRgzdyhjkDielwabBJPbt0oAXR2qj3qH7TBxLj4hYdKbPq2b Dd9eFNeMhTMX49hYrONGWaSz3CdBb3fby1 77ALj-AHlGU2mbZ10fa3hUj5h1H3p7QwGWGs1Ka 56DHK3cTcPszAvMdtVF0MZsK90Dr0gJVFFKPvoY2albd3 xG6rbbQmvWGoSYWgT712dzUYokEOE jN6halaZmOBcnjxS-NeqCRrve-22zwqFwD-fEdjRf9ATtq32UcB\_Rml nubDJOndJQ.5kix\_gQZ Gr6xGye3cUE18g","expires\_in":3564,"user\_id":"sjefferson", "realm":"finesse.com","user\_principal":"sjefferson@finesse.com"}